# Matchklockan (Team10 U14)

## FÖRE MATCH

| 1 | I huvudmenyn välj<br>➔ Ishockey                         | Vilj sport<br>Vilj sport<br>Vilj sport<br>Vilj sport<br>Vilj sport<br>O<br>O<br>O<br>Vilj sport<br>O<br>O<br>O<br>O<br>O<br>O<br>O<br>O<br>O<br>O<br>O<br>O<br>O                                                                                                    |
|---|---------------------------------------------------------|----------------------------------------------------------------------------------------------------|
| 2 | Välj paustid<br>→ 5min<br>→ Ok                          | Pausand fähning<br>(Mn)<br>(Mn)<br>(K tegen<br>(K tegen<br>(K tege |
| 3 | För att ställa in matchlängd m.m<br>→ Ny period/avsluta | Herma     Herma                                                                                                    |
| 4 | Välj<br>→ Sportinställningar                            | Ny period       Förlångning         Ny match       Sportinställningar         Avsluta match       Inställningar         Tillbaka till match       •                                                                                                    |

| 5 | Under inst                   | ällningar kontrollera att |                                                          |                 |  |
|---|------------------------------|---------------------------|----------------------------------------------------------|-----------------|--|
|   | följande st                  | ämmer                     |                                                          | 2 3             |  |
|   | 0                            | Antal timeouts 2          | Inställningar - Ishockey Antal timeouts (2) Paustid (15) |                 |  |
|   | 0                            | Timeouttid 30             | Timeoutid (30) Utvisningstid (2)                         | JKL MNO         |  |
|   | 0                            | Antal perioder 2          | Antal perioder (3) Rakneriktning (Upp)                   | 8 9<br>TUV WXYZ |  |
|   | 0                            | Periodtid 20              | Ok Avbryt                                                | 0               |  |
|   | 0                            | Paustid 5 (oftast bryter  |                                                          |                 |  |
|   |                              | vi tidigare)              |                                                          | نی ا            |  |
|   | 0                            | Utvisningstid 1           |                                                          |                 |  |
|   | 0                            | Räkneriktning Upp         |                                                          |                 |  |
|   | 0                            | Innan matchtid 0          |                                                          |                 |  |
|   |                              |                           |                                                          |                 |  |
| 6 | Ändra om något inte stämmer, |                           |                                                          |                 |  |
|   | genom att                    | trycka på motsvarande     |                                                          |                 |  |
|   | knapp och                    | rätt värde, följt av Ok.  |                                                          |                 |  |
|   | → Ok                         |                           |                                                          |                 |  |
|   |                              |                           |                                                          |                 |  |

## **UNDER MATCH**

#### Tidtagning

Tryck på Start för att starta klockan och Stop för att stoppa den.

När perioden är slut stoppas klockan automatiskt. Efter tio sekunder börjar pausnedräkningen. När nedräkningen är klar eller [Stop]-knappen trycks ner växlar manöverapparaten automatiskt till nästa period.

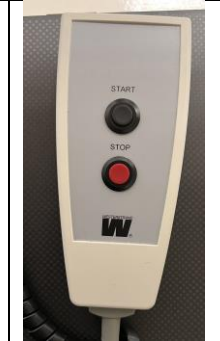

#### Resultat

Vid mål

- → + vid respektive lag längst ner på skärmen
- ➔ om det blev för många mål

Hemmalaget till vänster och bortalaget till höger.

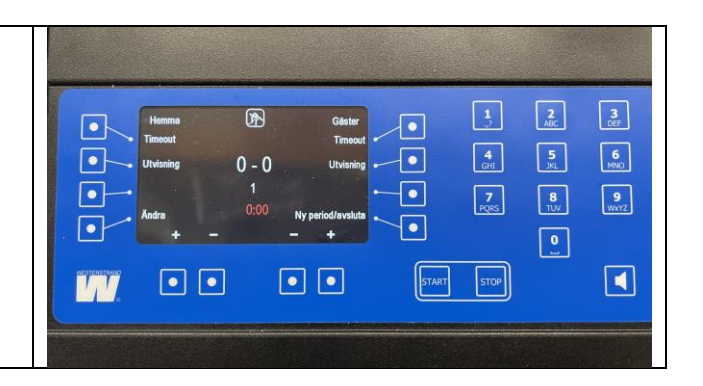

#### Lägga till 1 min utvisning

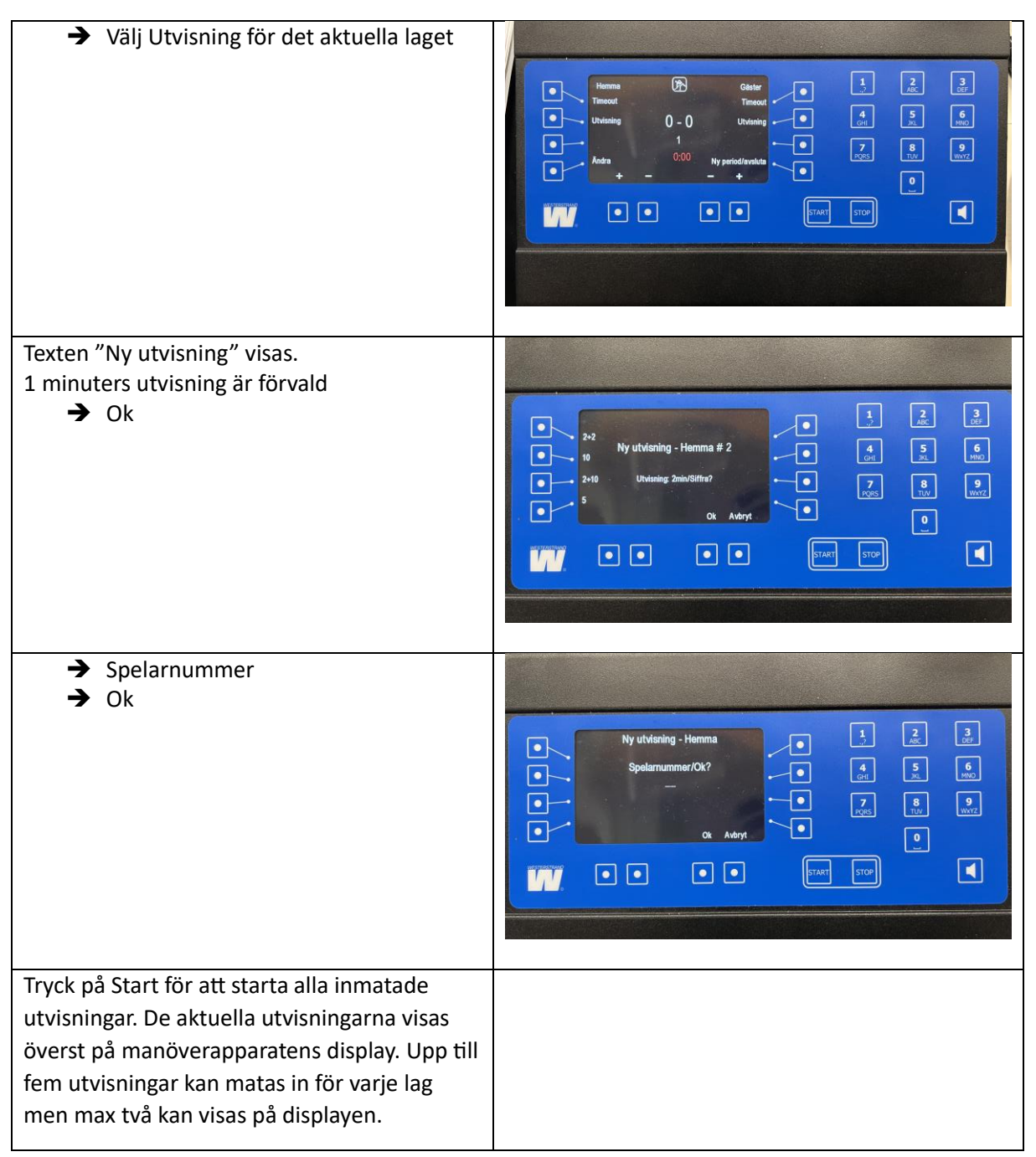

#### Lägga till utvisning större än 1 min

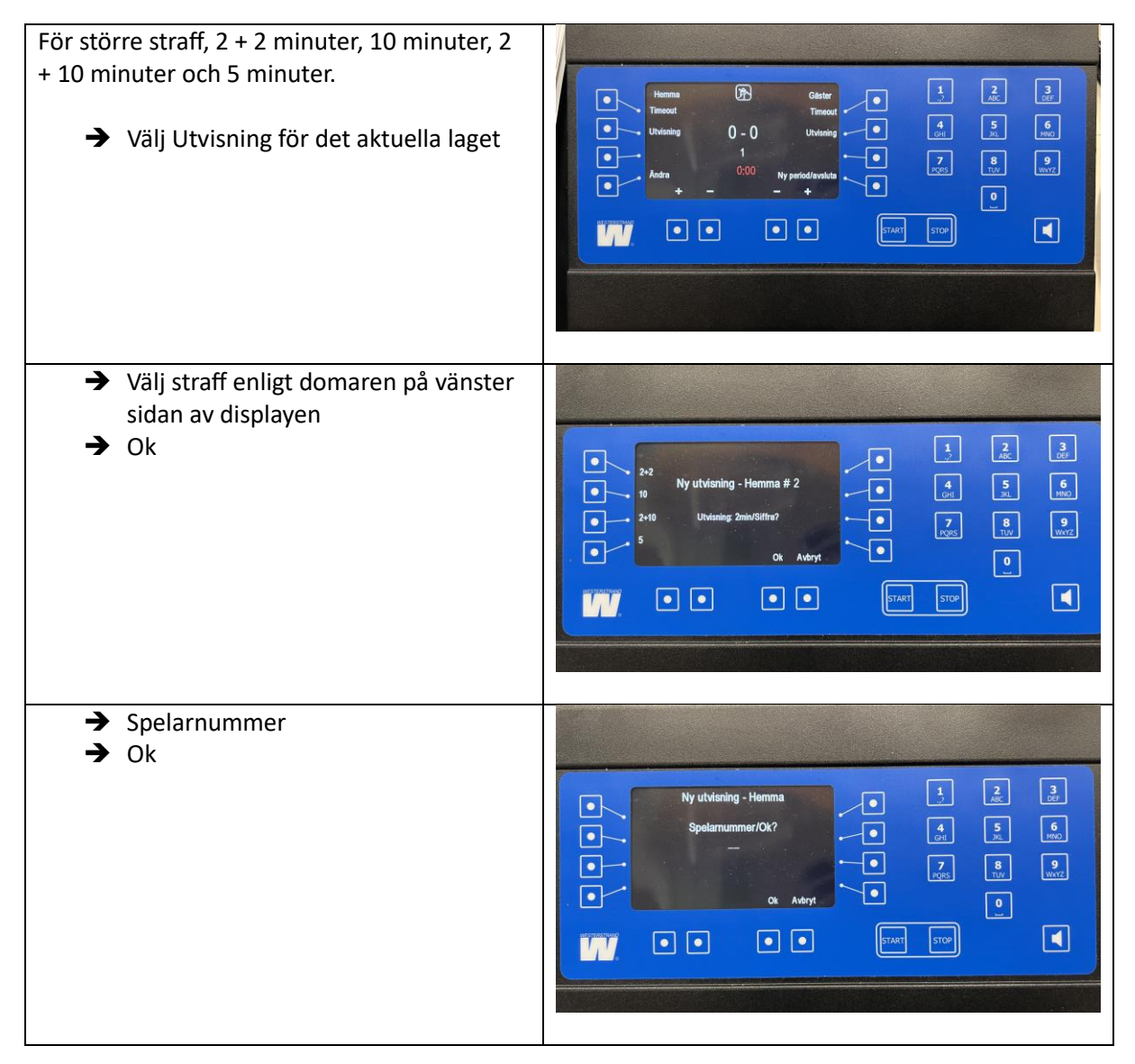

#### Ta bort utvisningar

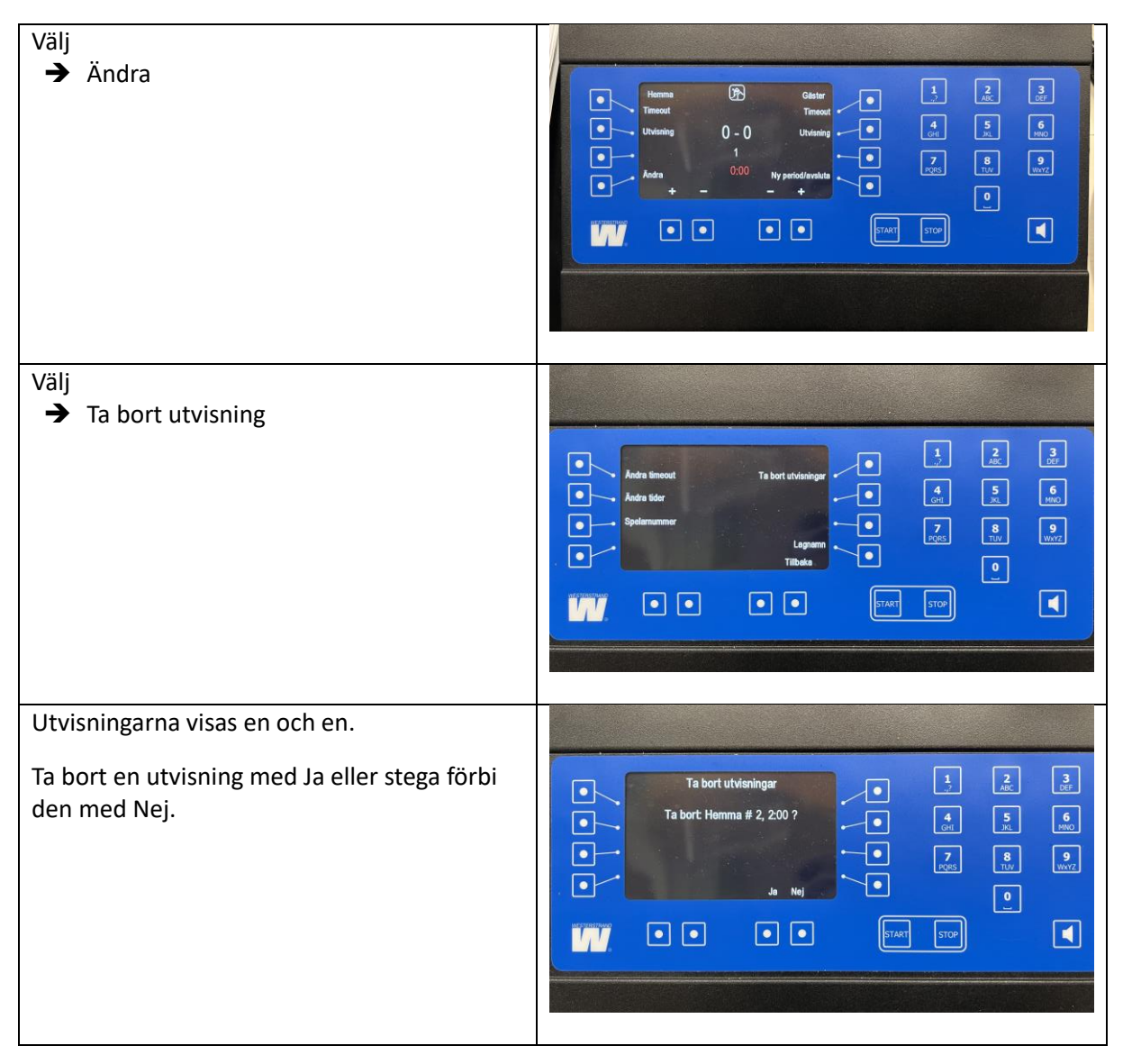

#### Timeout

| <ul> <li>Vid begärd timeout</li> <li>→ Timeout knappen för laget som begärt timeout.</li> <li>För varje timeout visas en prick vid sidan av sportikonen överst på displayen.</li> </ul> | Huma     Be     Gaster     1     200     307       Hencet     Hencet     Hencet     Hencet     1     300     1       Hencet     1     0     1     5     Hencet       Hencet     1     0     1     5     Hencet       Hencet     1     0     1     1     1     1       Hencet     1     0     1     1     1     1       Hencet     1     0     1     1     1     1       Hencet     1     0     1     1     1     1       Hencet     1     0     1     1     1     1       Hencet     1     1     1     1     1     1       Hencet     1     1     1     1     1     1       Hencet     1     1     1     1     1     1       Hencet     1     1     1     1     1     1       Hencet     1     1     1     1     1     1       Hencet     1     1     1     1     1     1       Hencet     1     1     1     1     1     1       Hencet     1     1 |
|----------------------------------------------------------------------------------------------------|----------------------------------------------------------------------------------------------------|
| Tryck på Stop för att avbryta timeouten.                                                                                                    |                                                                                                    |

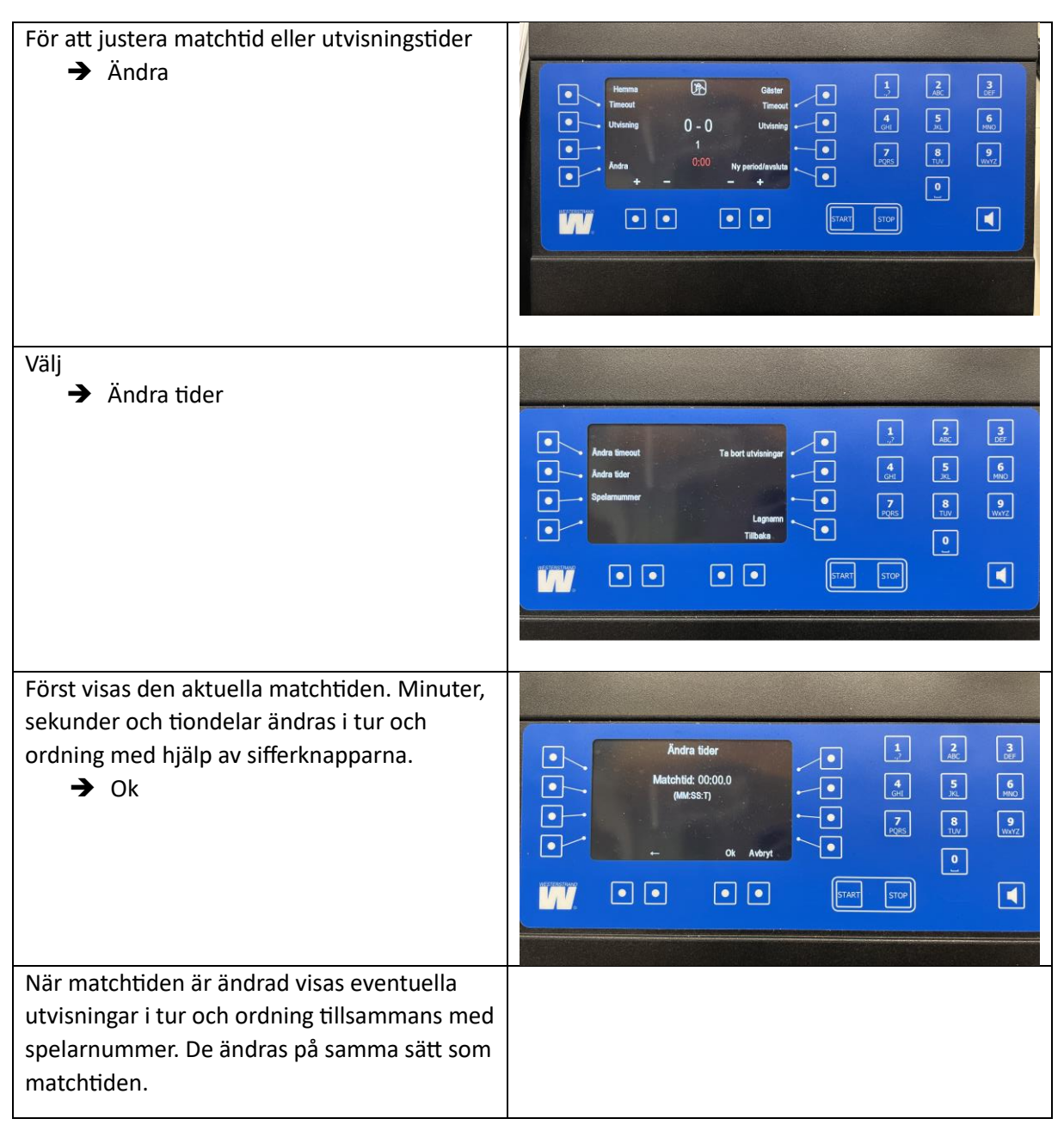

#### Ändra matchtid eller utvisningstid (endast vid speciella undantag)

### **EFTER MATCHEN**

#### Avsluta matchen

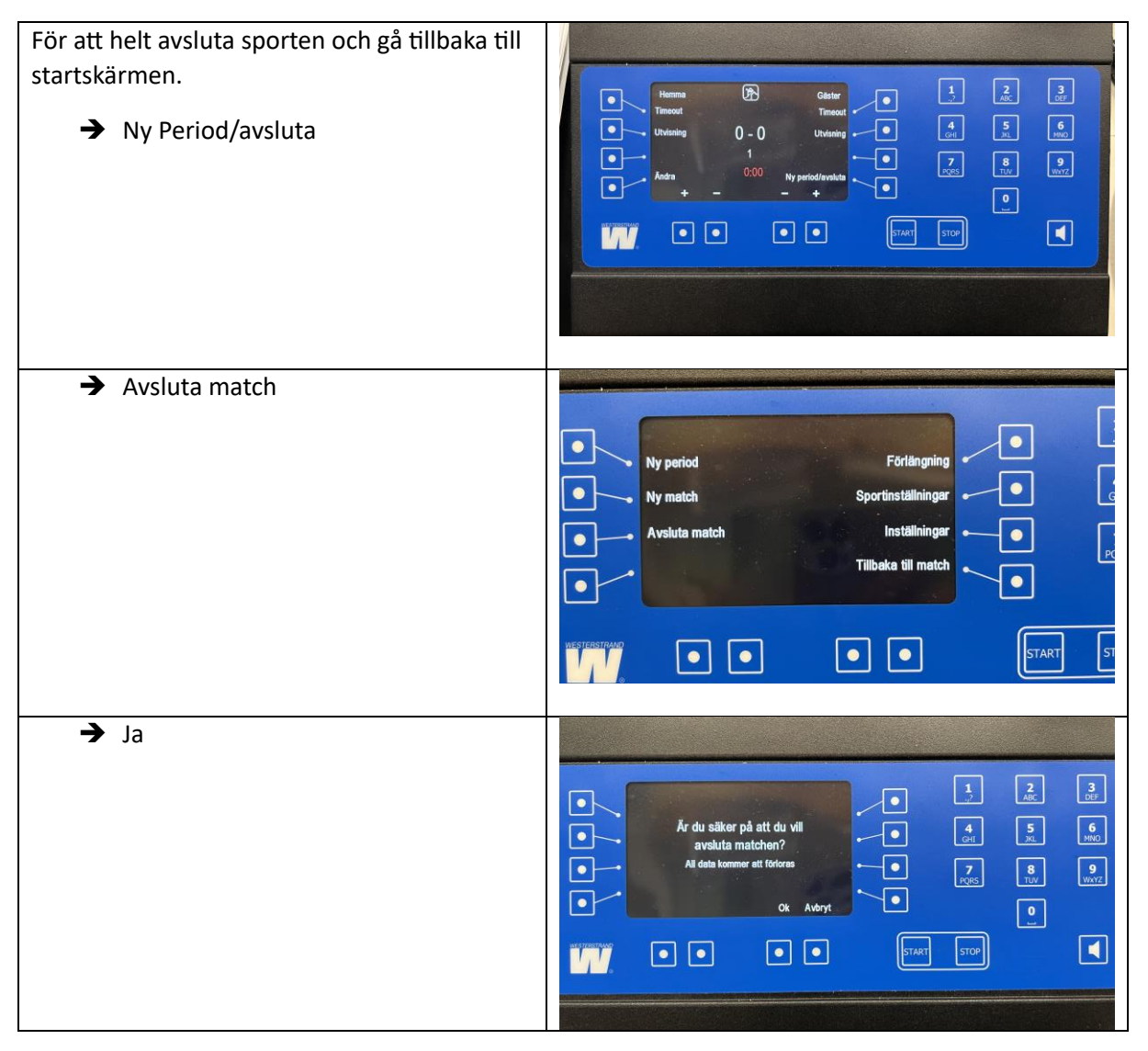

#### Starta klockan på storskärmen efter match

![](_page_7_Figure_1.jpeg)